## Comment récupérer un lien d'activation Okta expiré

830 Sophie Paudat Tue, Apr 10, 2018 <u>Articles publics de wiTECH 2.0 pour le garage</u> <u>indépendant</u> 2415

Pour les utilisateurs de garage indépendant SEULEMENT

## Introduction

Cet article décrit ce qu'il faut faire lorsque le lien d'activation Okta expire avant la création du compte de connexion Okta.

ATTENTION: Ce lien peut être utilisé qu'une seule fois et expirera après avoir cliqué dessus.

## Comment récupérer votre compte Okta lorsque le lien d'activation Okta a expire

- Si vous avez terminé l'étape 2 du guide <u>Créer un compte de connexion Okta</u>, votre compte Okta a été créé.
- Si vous n'avez pas terminé le reste du guide et que vous devez configurer les paramètres de sécurité de votre compte, vous pouvez vous connecter à Okta depuis la page de connexion de votre compagnie (Your organization's sign-in page) à partir du lien fourni dans l'e-mail pour la création de compte Okta.

Your system administrator has created an Okta user account for you.

| Click the following link to activate your Okta account. This link expires in 7 days. |
|--------------------------------------------------------------------------------------|
| https://fcawitech.okta.com/weicome                                                   |
|                                                                                      |
| Your organization's sign-in page is https://fcawitech.okta.com                       |

If you experience difficulties accessing your account, you can send a help request to your system administrator using the link below:

- Lorsque vous vous connectez à votre compte Okta, le processus de configuration des paramètres de sécurité résumera et vous pourrez activer les fonctions de sécurité requises pour votre compte.
- Si vous ne parvenez pas à vous connecter à votre compte Okta et que votre lien d'activation a expiré, continuez avec ce guide pour demander un nouveau lien d'activation.

Si vous avez reçu un e-mail d'activation d'Okta, mais que vous n'avez pas activé votre compte dans les 7 jours avant l'expiration du lien ou que vous avez déjà cliqué sur le lien, vous devez envoyer une réclamation à Okta pour recevoir un nouveau lien d'activation.

## Click the following link to activate your Okta account. This link expires in 7 days.

https://fcawitech.okta.com/welcome

- 1. Cliquez sur le lien d'activation expiré, et vous verrez la page Token Expired ci-dessous.
- 2. Cliquez sur le bouton Request a new token.

| wiTE  | wITECH 2                                                                                                    |  |
|-------|----------------------------------------------------------------------------------------------------|--|
| Toker | Expired                                                                                                    |  |
|       | Your account activation token is no longer valid.<br>This can happen if you clicked your activation link after creating your account,<br>your activation link expired, or the URL is incorrect<br>Request a new token |  |

3. Après avoir cliqué sur **Request a new token**, une fenêtre s'affichera.

Entrez l'adresse e-mail utilisée pour créer le compte Okta et sélectionnez une option dans le menu déroulant.

Dans le champ de texte **Message**, entrez un message indiquant que **votre lien d'activation a expiré** et que vous en demandez un nouveau.

Online URL: <u>https://kb.fcawitech.com/article/comment-r%c3%a9cup%c3%a9rer-un-lien-d-activation-okta-expir%c3%a9-830.html</u>